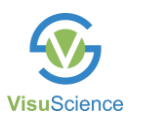

## **Perimeter Networking Setup Instruction**

[Applicable to IFA & IVS series]

V20200901

The setup of perimeter networking is operated in maintenance window. Click "Maintenance" button in software login window or shutdown window, then input "611608" to enter the maintenance window.

1. Connect the perimeter into LAN wired (RJ45) or wireless (WIFI)

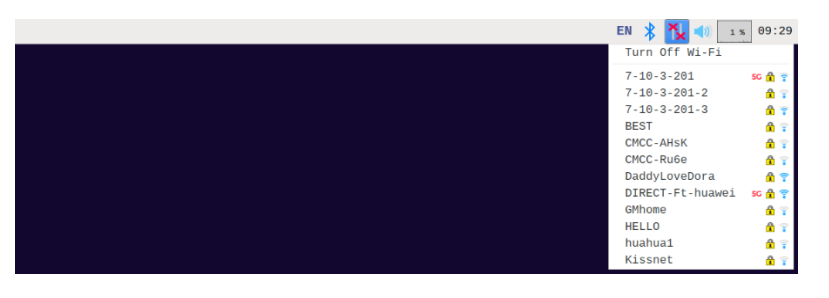

2. Click " icon in the upper left corner, select "Preferences" - "Raspberry PI

Configuration" to open the configuration window to set hostname (it is IFA by default for both IFA and IVS series).

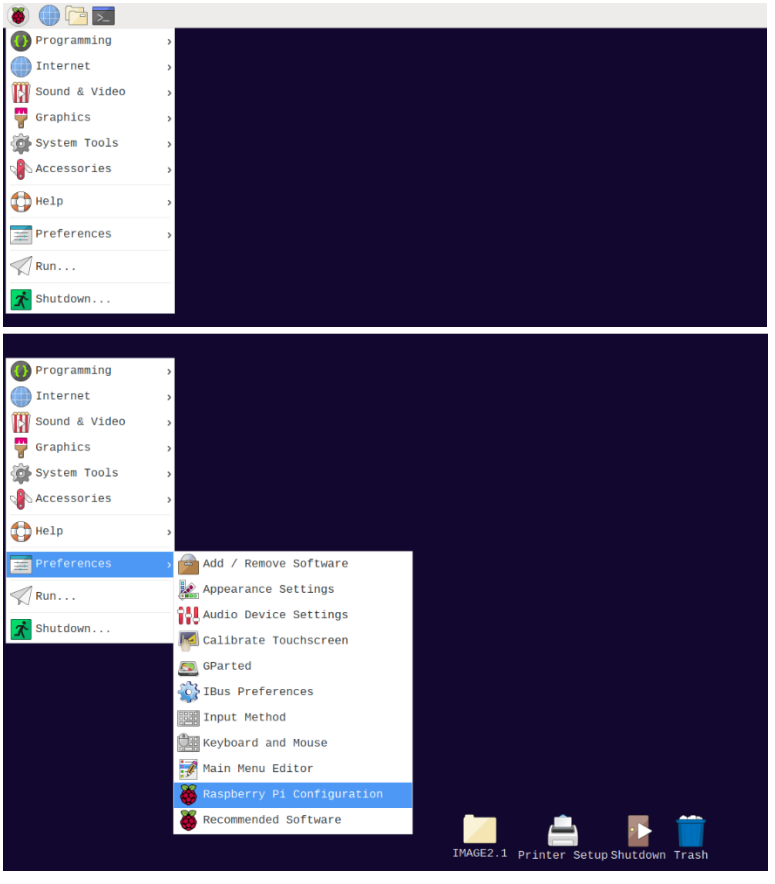

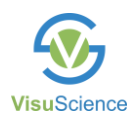

|                  | Raspberry  | Pi Configurat         | tion _ 🗆 🗙      |  |
|------------------|------------|-----------------------|-----------------|--|
| System           | Interfaces | Performance           | Localisation    |  |
| Password:        |            |                       | Change Password |  |
| Hostname:        |            | YOUR_NEW_HOST_NAME    |                 |  |
| Boot:            |            | ⊙ To Desktop 🛛 To CLI |                 |  |
| Auto login:      |            | ✔ Login as user 'pi'  |                 |  |
| Network at Boot: |            | 🗌 Wait for network    |                 |  |
| Splash Screen:   |            | ● Enable ○ Disable    |                 |  |
| Resolution:      |            |                       | Set Resolution  |  |
| Overscan:        |            | ⊙ Enable              | ⊖ Disable       |  |
| Pixel Doubling:  |            | ⊖ Enable              | • Disable       |  |
|                  |            |                       | Cancel OK       |  |

3. Then, you can access perimeter's shared folder through any windows-based PC in the same LAN by inputting

\\YOUR\_OWN\_HOST\_NAME

Note: for perimeter produced before August, 2020, the default hostname is IFA, after August, 2020, the default hostname is the serial number of this perimeter.

User: pi Password: ifaexport

| Image: Image: Image | View                                                         |                                                                                                    |           |       |
|----------------------------------------------------------------------------------------------------|--------------------------------------------------------------|----------------------------------------------------------------------------------------------------|-----------|-------|
| Properties Open Rename                                                                                                    | Access Map network Add a network<br>media • drive • location | Image: Constant of the second second seco |           |       |
| Location                                                                                                    | Network                                                      | System                                                                                                    |           |       |
| ← → × ↑ 💄\\IF.                                                                                                    | A                                                            |                                                                                                    |           |       |
| 🔹 Quick accord                                                                                                    | ∨ Folders (7)                                                |                                                                                                    |           |       |
| Desktop 3                                                                                                    | 3D Objects                                                   | Desktop                                                                                                    | Documents | Downk |
| 🖊 Downloads 🛛 🤉                                                                                                    | * 👎                                                          |                                                                                                    |           |       |
| Documents 🤉                                                                                                    | Music                                                        | Pictures                                                                                                    | Videos    |       |
| Nictures 2                                                                                                    | * 🧧 '                                                        |                                                                                                    |           |       |

Through the shared folder, you can:

- a. Copy the file to the perimeter without USB flash disk.
- b. Access the exported reports in PDF or JPG format.